# AllyWare<sup>™</sup> v2.6 Release Notes

August 15, 2024

NetAlly のネットワークテスタとアナライザは、AllyWare 共通テクノロジープラット フォーム上に構築されています。この AllyWare リリースノートでは、リリースに含まれ る新機能と拡張機能について簡単に説明します。

ー部の機能および拡張機能は指定された製品にのみ適用されることにご注意ください。 本リリースノート末尾のソフトウェア・アップグレードの説明を参照してください。

## Version 2.6 新機能と拡張機能

### Nmapアプリの改善

(CyberScope, CyberScope Air, CyberScope XRFに適用)

作成した Nmap テストを他の CyberScope ユニットと共有することが以前より簡単になりました。

Nmap テストを作成した後、以下のオプションが表示されます:

- エクスポート 作成した個々の Nmap テストをユニットの内部メモリ に保存し、USB 経由または任意のファイル転送アプリを使用して 他のユニットに転送します。
- Link-Liveへエクスポート 作成した個々の Nmap テストのコピーを Link-Live にアップロードして、他の CyberScope ユニットに簡単に 共有できるようにします。

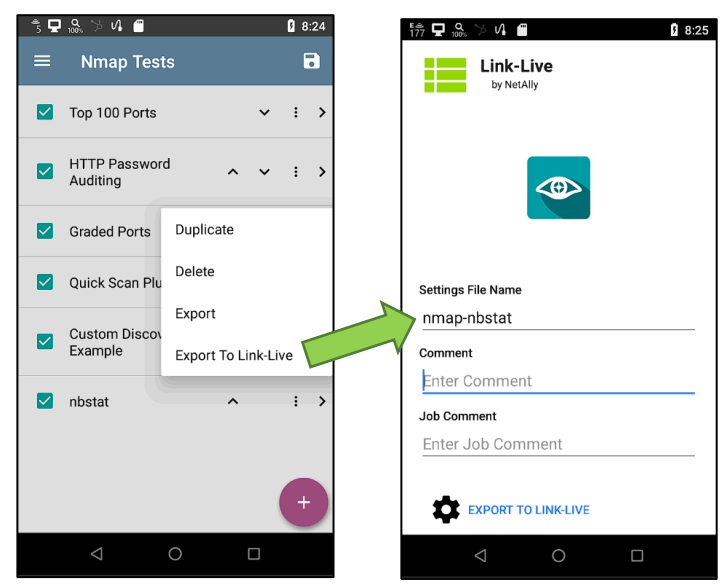

- 個々の Nmap テストを手動でインポートするだけでなく、Link-Live にアップロード された Nmap テストを CyberScope に自動的にプッシュできるようになりました。 これを行うには、以下の手順を実行します:
  - Link-Liveのアカウントにログインします。
  - CyberScope 設定画面に移動します。

- 共有する Nmap テストを選択します。
- Nmap テストを共有するユニットを選択します。
- [Push to Units(適用)] オプションを使用します。
- Nmap テストが送信された CyberScope ユニットに、新しい設定が インポートされたことを示すポップアップメッセージが表示されま す。
- Nmap アプリに移動し、テストを開始します!

|   | Link-Live <sup>™</sup> CyberScope Settings                                                                                                    |                                                                                                    | ¢                                   | Julio's Organization 👻 🤮      |
|---|----------------------------------------------------------------------------------------------------|----------------------------------------------------------------------------------------------------|-------------------------------------|-------------------------------|
|   |                                                                                                    |                                                                                                    |                                     |                               |
|   | (2)                                                                                                    | nmap-Quick Scan Plus.o                                                                                                    |                                     | 🚯 Export 🔋                    |
| I | mmap-Quick Scan Plus.o 7/30/24 2:39 PM     From Julio's Demo CyberScope                                                                                                    | Settings Details                                                                                                    |                                     |                               |
| 9 | nmap-nbstat.o     7/30/24 2:35 PM From Julio's Demo CyberScope                                                                                                    | Unit Name Julio's Demo CyberScope<br>Unit Serial 2311005ES3CE                                                                                                    |                                     |                               |
|   |                                                                                                    | Type Nmap<br>Version 2.6.0.49                                                                                                    |                                     |                               |
| ٩ |                                                                                                    | Push to Units Selected 1 of 1 units                                                                                                    |                                     |                               |
| 5 |                                                                                                    | All (Only units with firmware version                                                                                                    | 1 2.6.0.49 or grea                  | ter will receive the update.) |
|   |                                                                                                    | 00C017-570014 / 2311005ES3CE / Julio                                                                                                    | 's Demo CyberScop                   | e /                           |
| ? |                                                                                                    | 00C017-57020C / 2325018CS1 / Julio's 1                                                                                                    | Trade Show CyberS                   | cope /                        |
|   | Wed, Jul 31 <sup>€</sup> /7; NetAlly ^         Mode: Scanning Channel: 177E         Channel Width: 160 MHz         Imported new settings from Link-Live         nmap-Quick Scan Plus.o         Imported Connected | <ul> <li>Nmap Te</li> <li>Top 100 Ports</li> <li>HTTP Passwa</li> <li>Auditing</li> <li>Graded Ports</li> <li>Quick Scan P</li> <li>Custom Disco<br/>Example</li> </ul> | s ord ^<br>i ^<br>Plus ^<br>overy ^ |                               |
|   | Discovery Status: 100%                                                                                                    | Sec. 10.1                                                                                                    | ^                                   | : >                           |
|   |                                                                                                    | <                                                                                                    | 0                                   |                               |

**Note:** Link-Live 経由で他の CyberScope モデルと Nmap テストを共有することは、まだできません。それまでは、エクスポート手順を使用して、USB または任意のファイル共有アプリ経由で、別の CyberScope モデル (CyberScope、CyberScope Air、または CyberScope XRF)を使用しているチームメンバーと Nmap テストを手動で共有できます。

 CyberScope で最新の Nmap スクリプトを使用できるようになりました。サイバー セキュリティスキャナで使用されているNmapのバージョンがv7.95に更新されま した。

### Wi-Fi 自動テストの改善

(AirCheck G3, EtherScope nXG, CyberScope, CyberScope Airに適用)

- このリリースから、MACアドレスフィルタリングを使用するネットワークでのWi-Fi 接続テストが迅速かつ簡単になりました。各Wi-Fi接続テストプロファイルにユー ザー定義のMACアドレスを設定するオプションがあります。
   その手順は以下のとおりです:
  - Wi-Fi [**自動テスト設定**]に移動します。
  - ユーザー定義MACアドレスを設定したい Wi-Fi テストプロファイルを 選択します。
  - [Wi-Fi接続] オプションをタップします。
  - [Advanced] オプションを選択します。
  - [ユーザ定義 MAC] オプションを有効にし、選択したWi-Fi 自動テストプロファイルで使用するMACアドレスを入力します。

| 9:29 愉 🖵 🔍 🎾 🔷 🕈 🕯                       | 9:47 😚 🖵 🔍 🎾 🔷 🕈 🚺                           |
|------------------------------------------|----------------------------------------------|
|                                          |                                              |
| SSID<br>NetAlly AX Demo - 6.0GHz         | BSSID<br>Any                                 |
| Authentication<br>WPA3 Personal          | Wi-Fi Band<br>Auto                           |
| Encryption<br>Auto                       | Roam Threshold<br>-70 dBm                    |
| Password *******                         | Link Test Thresholds<br>4 enabled thresholds |
| Advanced<br>BSSID: Any, Wi-Fi Band: Auto | Alternate ID                                 |
|                                          | User-Defined MAC<br>Enabled                  |
|                                          | User-Defined MAC<br>00c017-5500dc            |
| < ● ■                                    | < ● ■                                        |

 Wi-Fi 自動テストの結果を解析し、貴重な情報を含むレポートを生成することがより簡単になります。このリリースから、電波品質または Wi-Fi 接続の自動 テストで生成された個々のグラフやチャートを Link-Live にアップロードできる ようになります。

| = | Link-Live" Results                                                                                                    |                                                                             |                                                                   |                                                                                               | 🗘 Julio's Organization 👻 🖨                                                                                                    |
|---|----------------------------------------------------------------------------------------------------|-----------------------------------------------------------------------------|-------------------------------------------------------------------|-----------------------------------------------------------------------------------------------|----------------------------------------------------------------------------------------------------|
|   | Q Search 👻 🚞 👻 🍯 🔺 🔮                                                                                                    |                                                                             |                                                                   |                                                                                               |                                                                                                    |
|   | (9646)                                                                                                    | Julio's Demo AirCheck G3                                                    |                                                                   |                                                                                               | < Share Album                                                                                                    |
| 戚 | Julicis Demo AlcCheck G3 10:02 AM     OTAXET1000-3820, NetAlly AX Demo - 6.00Hz 223/24     Demo /R.1                                                                                                    | //31/24 10.02 AM                                                            | to Album +                                                        |                                                                                               |                                                                                                    |
|   | Quille's Conference EtherScope nXG 2:28 PM                                                                                                    | DNS DNS                                                                     | Gateway                                                           | Web https://www.google.com                                                                    |                                                                                                    |
| θ | ❑ Julisis Demo LinkRunner AT 4000         11:41 AM           № NETALIY_DUMD         2:30:04           ■/WLPC2024         ■                                                                                                    | 4 ms                                                                        | IP 192.168.50.1<br>PING 3 ms, 3 ms, 3 ms<br>Public 50.125.226.198 | Name         google           IP         142.251.33.100           Data Transfer         15 ms |                                                                                                    |
| 5 | Julie's Demo LinkRunner AT 4000     11.08 AM     NETALLY, DEMO     20024     MWLPC2024                                                                                                    |                                                                             |                                                                   | Total Time 204 ms<br>Rate 2.3 Mbps<br>Success, OK (HTTP 200)                                  |                                                                                                    |
|   | Julick Conference EtherScope nXG     10.34 AM     20924     2V7/15WLnetally.com     20924                                                                                                    | Attachments                                                                 |                                                                   |                                                                                               | View Files                                                                                                    |
|   | Output     Output     Outpu | ☑         log_20240731-<br>100242.csv         ■         ☑         20<br>Lin | 240731-100419 - 20240731-10<br>ik - Signal.jpg E Link - Utilizati | 0419 -<br>ion.jpg 20240731-100419 -<br>Link - Retries.jpg 3                                   | 20240731-100419 -<br>Link - TX Rate.jpg                                                                                                   |
|   | ି ଓ Julio's Demo Test Accessory 1:13 AM<br>ଝ                                                                                                    |                                                                             | Dar Min Max Ang                                                   | Non Max Avg                                                                                   | Cur Min Man Ang                                                                                                    |
|   | Julie's Demo LinkRunner AT 4000     1:59 PM     Wired Profile-1     20004     WARC20224                                                                                                    | c-log                                                                       | m) -44 -45 -44 -44<br>m) -40 -45 -49 -49<br>46 -46<br>Total 1     | 0 9 1<br>0 0 0<br>1<br>1<br>1<br>1<br>1<br>1<br>1<br>1<br>1<br>1                              | In Refe (V0ps)         2482         1287         2482         2340           1. Max Tx:Rate         100         54         100         97 |
| 2 | Julie's Demo LinkRunner AT 4000     1:57 PM     Wred Profile 1     20804     MrvA.PC3024                                                                                                    |                                                                             |                                                                   |                                                                                               | Ð                                                                                                    |

### 複数のDHCPオファーに関する警告

### (すべてのAllyWare搭載製品に適用)

- 接続パフォーマンスの問題や不正な DHCP サーバをより詳細に把握できるよう になりました。有線または無線テストの実行中に複数の DHCP オファーを受信 した場合、自動テストアプリで警告が表示されるようになりました。このオプショ ンを有効にするには、以下の手順を実行します:
  - 警告を有効にする有線または無線のテストプロファイルを選択します。
  - プロファイルの設定画面に移動します。
  - [IP 設定] オプションをタップします。
  - [Warn When Multiple Offers] オプションを有効にします。

| 10 🖵              | % ≯4 <b>″</b>                        |    | * 💎 🛿 10:2 |
|-------------------|--------------------------------------|----|------------|
| ≡                 | Wi-Fi Profil                         | e  |            |
| Name<br>Wi-Fi P   | rofile                               |    |            |
| Wi-Fi (<br>SSID N | Connection<br>ot Set                 |    |            |
| Chann<br>2 enabl  | el Test<br>ed thresholds             |    |            |
| IP Con<br>DHCP:   | figuration<br>Enabled                |    |            |
| DNS T             | est<br>pogle.com                     |    |            |
| Gatew<br>Timeou   | a <b>y Test</b><br>ut Threshold: 100 | ms |            |
| Test T            | argets                               |    |            |
|                   | Þ                                    | 0  |            |

### Wi-Fi アプリの改善

### (AirCheck G3, EtherScope nXG, CyberScope, CyberScope Airに適用)

 ネットワークで 802.11k(Neighbor Reports)、802.11v(BSS Transition Management Frames)、または 802.11r(Fast BSS Transition)を使用すると、 Wi-Fi ローミング パフォーマンスを大幅に向上させることができます。これらの オプションがすべての AP で有効になっているかどうかをすばやく確認するに は、テスタの Wi-Fi アプリを使用します。

| 1.☆ 🖵 & ≫ 4. a 🔹 🔻 🖬 10.53<br>≡ Wi-Fi - BSSID                                                                                                    |
|----------------------------------------------------------------------------------------------------|
| ASUSTek:04421a-4f1b24<br>Reduced Neighbor Report (Transmitted)<br>SSID: NetAlly AX Demo - 5.00Hz<br>AP: 0T-AXE11000-1820                                                     |
| BSSID: 04421a-4f1b24<br>802.11<br>Channel: 149 (80 MHz, 149 - 161)                                                                                                    |
| Types: ax, ac, n, a<br>Signal: 17 dBm<br>SNR: 70 dB<br>Tx Power: 25 dBm<br>Security Type: WPA2P<br>QBSS Station Count: 5<br>QBSS Channel Utilization: 9%<br>Amendments: k, v |
| Last Seen: 10:53:03 AM           ? RNR BSSIDs         22                                                                                                    |
| t₄ Rates and Capabilities                                                                                                    |

### 新しい 1G LANBERT メディア アプリ

(LinkRunner AT 3000, LinkRunner AT 4000に適用)

- メタル線および光ファイバケーブル設備はネットワークの基盤として機能します。 しかし、必要な帯域幅を提供するのに十分な品質であるかどうかご存知ですか? NetAllyのLinkRunner AT 3000およびLinkRunner AT 4000用の新しい1G LANBERTメディアアプリは、伝送品質と利用可能な帯域幅をシンプルかつ迅速 に評価する方法を提供します。LANBERTは、ネットワークケーブルインフラスト ラクチャ上でラインレートイーサネットフレームの伝送を生成、測定し、光ファイバ で1G、メタル線リンクで10/100M/1Gをサポートする能力を検証します。 新しい 1G LANBERTメディアアプリを使用すると、以下のことが可能になります:
  - 既存のケーブル設備を最大限に活用
  - 10/100M/1G 用メタル線帯域幅の検証
  - 1G 光ファイバーケーブルおよびコンポーネントの検証
  - 最大エラー フリー スループットの確認
- LANBERT テストを長時間(最大24時間)実行することで、ネットワークトラフィック を破損させる可能性のある断続的な問題やノイズイベントの存在を特定する 「ソークテスト」として機能します。見やすいトレンドグラフと1秒単位のドリルダウン機能により、LANBERTはエラーの発生を正確に特定するのに役立ちます。
- 新しいアプリを使用するには、まずアプリの選択画面に移動し、LANBERTテスト アプリを見つけるまで下にスクロールします。次に、アプリをホーム画面の好きな 場所にドラッグします。

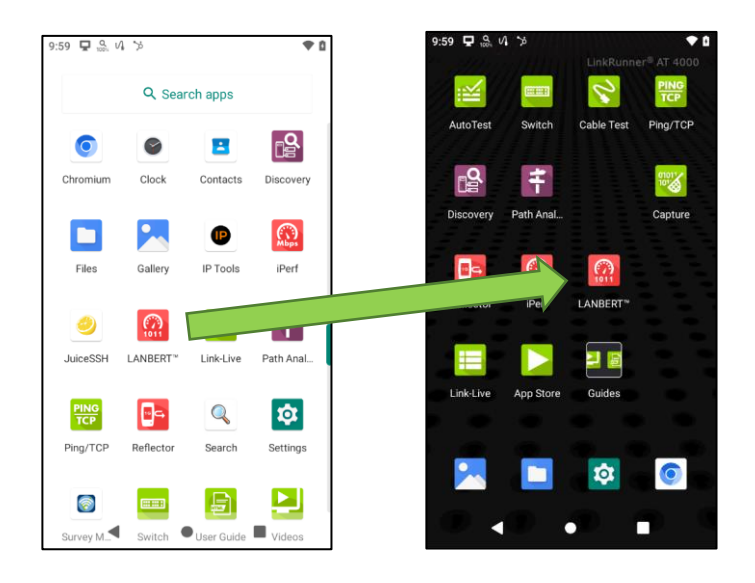

- その後、アプリを開いて以下の操作を行います:
  - LinkRunner AT のテストポート(メタル線またはファイバ)の1つに、 検証したいケーブルの片側を接続します。
  - ケーブルの反対側を次の場所に接続します:
    - 最大100Mbpsのテスト用物理ループバック
    - 最大1G テスト用のLinkRunner AT 3000/4000、LinkRunner 10G、 EtherScope nXG、CyberScope、または CyberScope XRF
  - LinkRunner AT を LANBERT ジェネレータとして設定します

- 反対側で2台目のユニットを使用している場合は、それを LANBERT ループバックとして設定します。
- テストを開始します。

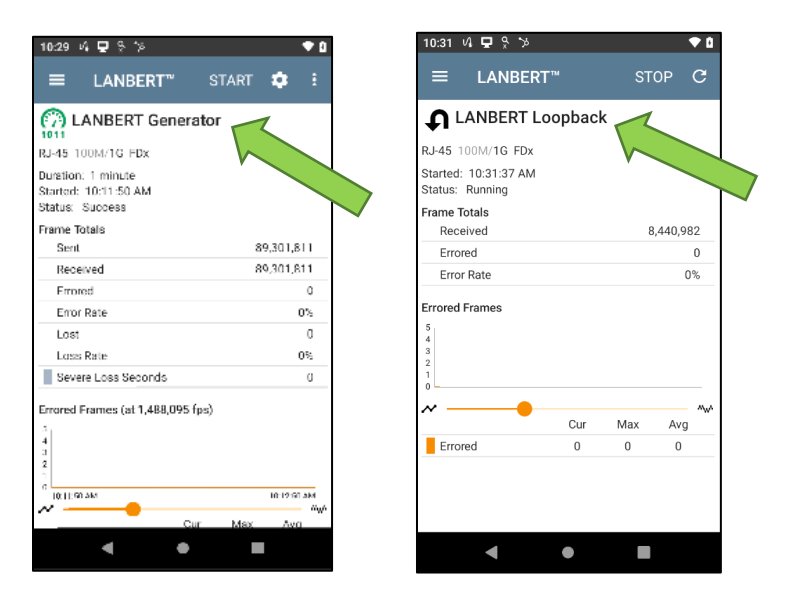

 LANBERT テストの設定方法または使用方法の詳細については、LinkRunner AT 3000/4000 <u>ユーザーガイド</u>を参照してください。

### バージョン2.6でのその他の変更点:

- 10Mbps ファイバ リンクに対応 (CyberScope, CyberScope XRF, EtherScope nXG, LinkRunner 10G, LinkRunner AT 3000, LinkRunner AT 4000に適用)
  - このリリースでは、海底および長距離通信に使用される 10Mbps ファイバリンクで実行される試験のサポートが追加されました。
- パフォーマンスアプリの改善

(CyberScope, CyberScope XRF, EtherScope nXG, LinkRunner 10Gに適用)

- パフォーマンステストの結果を解析し、貴重な情報を含むレポートを作成 することがより簡単になりました。このリリースから、パフォーマンステスト の実行後に生成された個々のグラフまたはチャートを Link-Live にアップ ロードできるようになります。
- HTTPプロキシ名に対応

(すべてのAllyWare搭載製品に適用)

- 、冗長化のために複数のプロキシサーバが使用されているHTTPプロキシ
   導入のサポートを改善するために、このリリースから、IPアドレスに加え
   てプロキシサーバのURLを使用するオプションが追加されました。
- VNC接続の改善

(AirCheck G3, CyberScope Air, LinkRunner AT 3000, LinkRunner AT 4000に適用)

VNCを使用してリモート接続しているユニットがスリープモードになった後でも、スリープ解除できるようになりました。

### • NBASE-Tの検出設定

(LinkRunner AT 3000, LinkRunner AT 4000に適用)

- LinkRunner AT 3000/4000 で NBASE-T 検出をオンにする方法をご存知 ですか?もう迷う必要はありません。このリリースから、デフォルトで有効 になります。このオプションを手動で有効または無効にするには、以下の 手順を実行します:
  - 自動テストアプリに移動し、NBASE-T検出設定を変更する 有線テストプロファイルを選択します。
  - [有線接続]オプションを選択します。
  - [NBASE-T 検出]オプションを有効または無効にします。
- ケーブルテストの精度向上 (LinkRunner AT 3000, LinkRunner AT 4000に適用)
  - このリリースでは、ケーブルテストアプリの機能強化が導入され、短い ケーブルまたはパッチコードでの障害および WireView ID 検出の精度が 向上します。
- PoE給電/充電

(LinkRunner AT 3000, LinkRunner AT 4000に適用)

LinkRunner ATには、8時間以上という大幅に延長されたバッテリー駆動時間が含まれています。PoE給電/充電時間の延長は、テスタの動作を改善するために変更されました。
 接続性テストやトラブルシューティングの通常の操作では、テスタはPoEから電源供給と充電を行うため、バッテリ寿命が無制限であることに違いはありません。長期間(24時間365日)運用の場合、PoE給電/充電は熱を考慮して一定期間後に停止されるため、ユニットはUSB-C 給電を必要とします。本機は工場出荷時、PoE給電/充電を無効にするように設定されています。この機能は、一般設定で有効にすることができます。

## Version 2.6ヘアップグレード

Link-Liveにご登録いただいている場合は、OTA(Over the Air)ファーム ウェア・アップデートに従うことを強くお勧めします:

- 1. 利用可能なソフトウェア・アップデートをいつでもチェックするには、ホーム画面からLink-Liveアプリを開きます。
- Link-Liveアプリで、メニューアイコンをタッチするか、右にスワイプして左 側のナビゲーションドロワーを開きます。

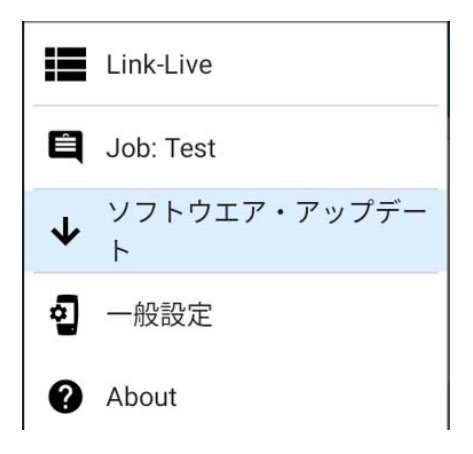

- 3. [ソフトウェア・アップデート]をタップします。ソフトウェア・アップデート画面 が開き、利用可能なアップデートのバージョン番号が表示されます。
- 4. [ダウンロード+インストール]をタッチしてシステムをアップデートします。
- 5. 完了すると、ユニットが再起動します。